# CSIO

Coordenação de Sistemas de Informação e Operação

# Agendamento Virtual

Visão do assistido

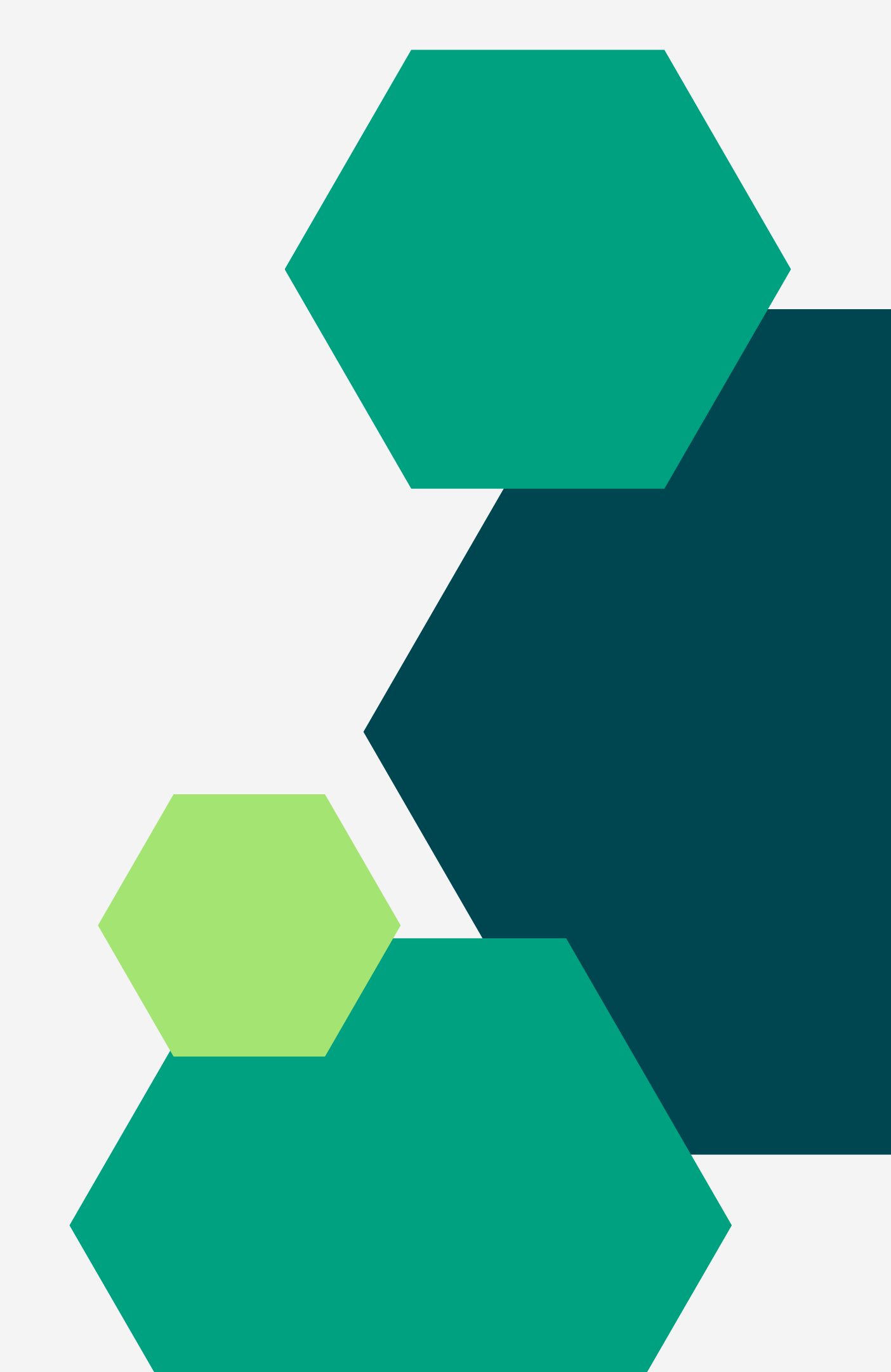

# Agendamento Virtual

O Agendamento Virtual é a plataforma desenvolvida pela DPES para facilitar o acesso dos assistidos à Defensoria Pública.

Para acessar o Agendamento basta ter um celular com acesso à internet, e em seguida acessar a plataforma através do site da Defensoria Pública do Estado do Espírito Santo (www.defensoria.es.def.br).

Através do Agendamento Virtual, o assistido consegue acompanhar suas solicitações, bem como enviar os documentos necessários para o seu atendimento sem a necessidade de ir presencialmente à Defensoria.

#### - -> C 🎧 🖙 defensoria.es.def.br

₹**?**)

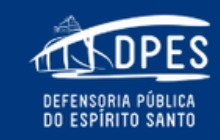

Institucional Defensoria Geral Corregedoria Conselho Superior Coordenações EDEPES Imprensa 🔍

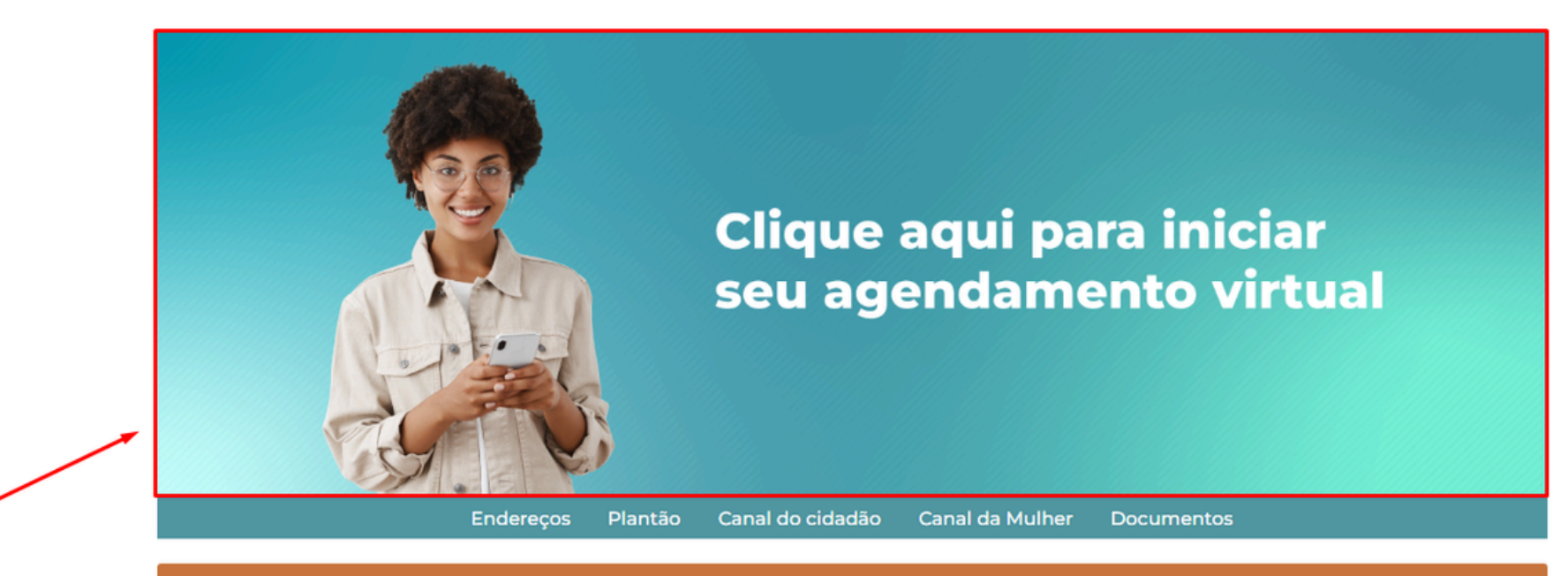

Perguntas frequentes sobre o atendimento na DPES

## Notícias

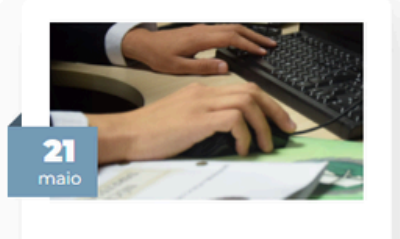

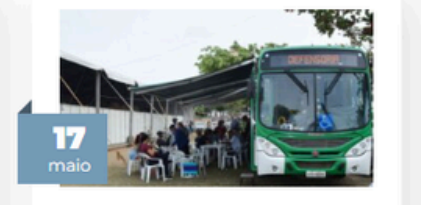

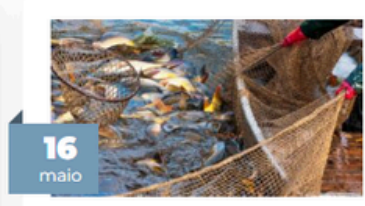

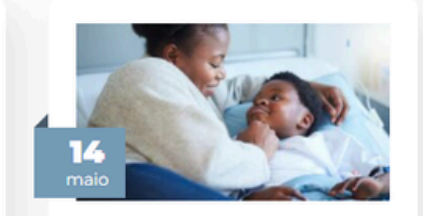

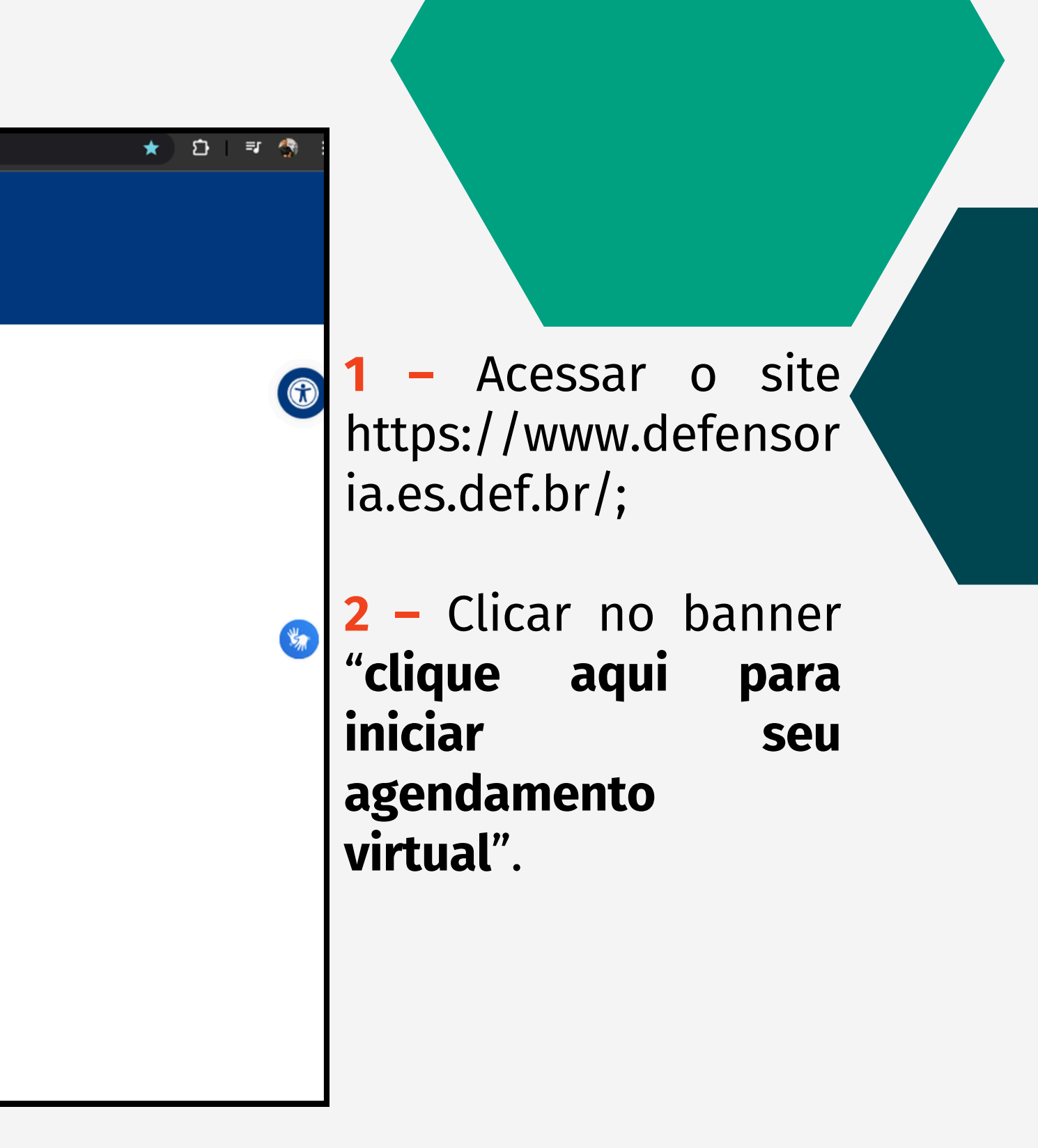

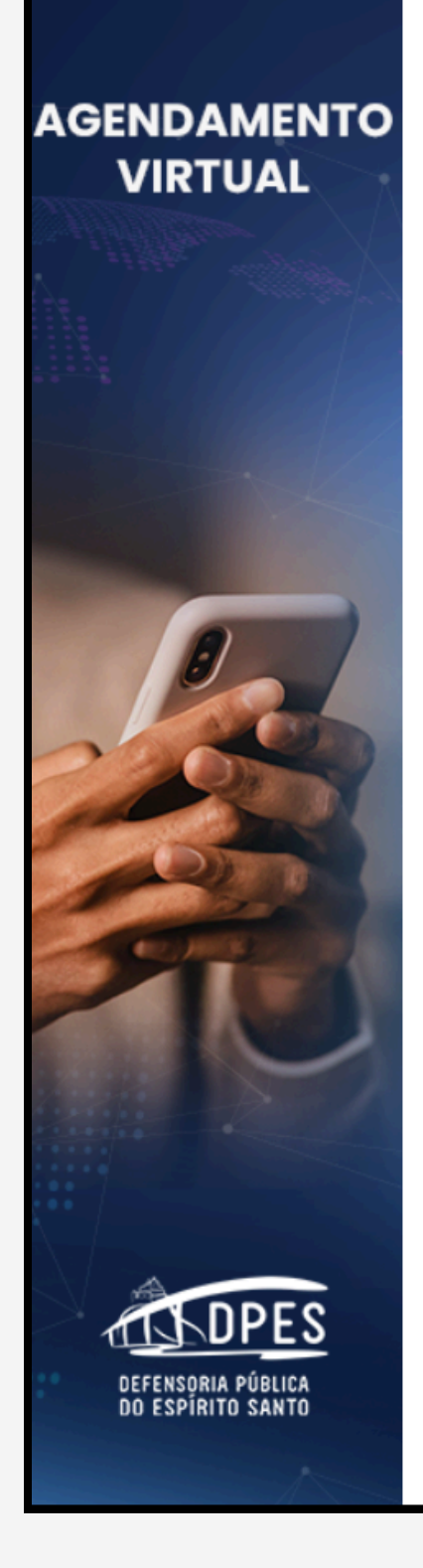

Olá, este é o Agendamento Virtual da Defensoria Pública do Estado do Espírito Santo.

Para iniciar o atendimento digite o número do seu CPF:

| 0 | CPF | Enviar |
|---|-----|--------|
|   |     |        |

# <mark>3 –</mark> Inserir o CPF;

**4 –** Clicar em **"Enviar**".

Desculpe, não encontrei seus dados.

Se já conferiu seu CPF, eu acredito que seja a primeira vez que está entrando em contato utilizando este canal de atendimento. Basta clicar no botão abaixo e seguir a instruções.

Realizar Novo Cadastro

Fechar

5 - Caso seja o primeiro acesso na plataforma, clicar em "Realizar novo cadastro";

6 - Se já tiver
atendimento aberto,
clicar em "fechar" e
digitar novamente o
CPF.

Para fazer o seu agendamento, preencha com os seus dados:

| Nome                                                                                                    |
|----------------------------------------------------------------------------------------------------|
| Por favor, preencha o seu nome                                                                                                    |
| CPF                                                                                                    |
| 171.331.118-61                                                                                                    |
|                                                                                                    |
| Email                                                                                                    |
| ATENÇÃO: Lembre-se que o email é opcional porém é a nossa forma de comunicação com você. Ao não informá-lo você somente conseguirá as informações entrando diariamente neste portal. |
|                                                                                                    |
| Continuar                                                                                                    |

7 – Inserir o nome completo;

8 - Caso tenha,
 informar o e-mail
 para recebimento de
 atualizações;

9 - Clicar em"continuar".

| Contato                  |  |  |  |
|--------------------------|--|--|--|
| Telefone celular (*)     |  |  |  |
| Exemplo: (27) 99123-4567 |  |  |  |
| Telefone fixo            |  |  |  |
| Exemplo: (27) 3123-4567  |  |  |  |
| Próximo                  |  |  |  |
| Endereço                 |  |  |  |
| Dados Pessoais           |  |  |  |
|                          |  |  |  |
| Qualificação financeira  |  |  |  |
|                          |  |  |  |

10 – Informar o número de telefone para contato;

**NOTA:** Pode ser celular e/ou fixo.

11 – Clicar em "**Próximo**".

| ndame           | ento Virtual   Defensoria Pública do Espírito Santo |
|-----------------|-----------------------------------------------------|
|                 |                                                     |
| contato         |                                                     |
| ndereco         |                                                     |
| Tipo area       | a                                                   |
| Urbana          |                                                     |
| Tipo<br>Residen |                                                     |
|                 |                                                     |
| Сер             |                                                     |
| Estado          |                                                     |
| Espírito S      | Santo                                               |
| Municipio       |                                                     |
| Afonso          | > Cláudio                                           |
| Bairro          |                                                     |
|                 |                                                     |
| Rua             |                                                     |
| Numero          |                                                     |
|                 |                                                     |
| Complem         | nento                                               |
|                 |                                                     |

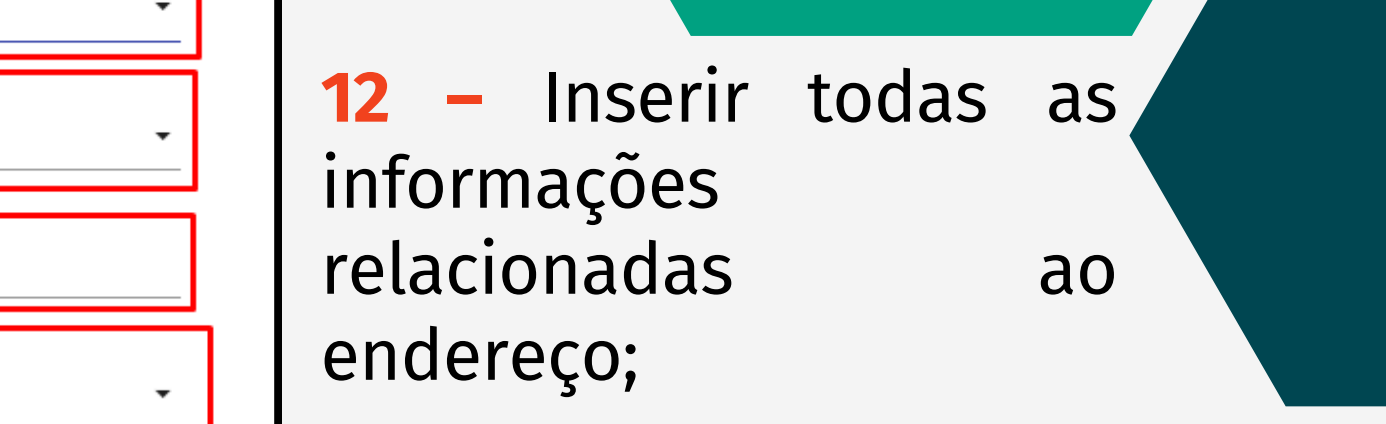

**13** – Clicar em "Próximo".

~

| Agendamento Virtual   Defensoria Pública do Espírito Santo                                                                                                    |  |  |  |
|----------------------------------------------------------------------------------------------------|--|--|--|
|                                                                                                    |  |  |  |
| Contato                                                                                                    |  |  |  |
| C Endereço                                                                                                    |  |  |  |
| 3 Dados Pessoais                                                                                                    |  |  |  |
| Nome da mãe                                                                                                    |  |  |  |
| Nome do pai                                                                                                    |  |  |  |
| Data de nascimento                                                                                                    |  |  |  |
| Sexo         Image: Image: Im |  |  |  |
| Estado civil<br>Selecione um estado civil                                                                                                    |  |  |  |
| Nome social                                                                                                    |  |  |  |
| Próximo                                                                                                    |  |  |  |

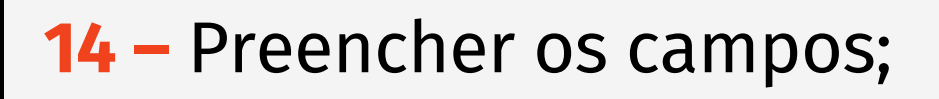

# **15 –** Clicar em "**Próximo**".

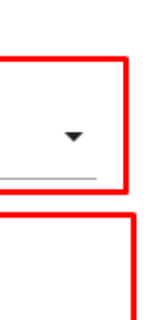

|   | Contato                                                                                                    |
|---|----------------------------------------------------------------------------------------------------|
|   |                                                                                                    |
|   | Endereço                                                                                                    |
|   | Dados Pessoais                                                                                                    |
| 4 | Qualificação financeira                                                                                                    |
|   | Renda individual<br>R\$ 0,00                                                                                                    |
|   | Renda familiar (O total de rendimentos de todas as pessoas que moram com você)                                                                         |
|   | R\$ 0,00                                                                                                    |
|   | Enviar<br>Seu cadastro não pode ser enviado, pois ainda possui pendências ou dados incorretos. Por favor, retorne ao início do formulário e verifique! |

16 - Preencher os campos referente a renda individual e familiar;

**17 –** Clicar em "**Enviar**".

| Local de atendimento<br>Selecione um local de atendimento |   |
|-----------------------------------------------------------|---|
| Área do direito<br>Selecione uma área                     |   |
| Assunto<br>Selecione um assunto                           | Ŷ |
| Descreva o seu caso                                       |   |
|                                                           |   |
| Como você gostaria de ser atendido?                       |   |
| VIA LIGAÇÃO OU WHATSAPP                                   | • |

**18** – Selecionar o local que será realizado 0 atendimento (Cidade);

**19** – Selecionar a área do direito da demanda (cível, família, criminal, etc);

20 - Informar o assunto (alimentos, divórcio, etc.);

**21** - Descrever o caso para facilitar o entendimento da demanda;

22 - Selecionar a forma que atendimento será 0 realizado (presencial ou remoto);

23 - Informar se já existe intimação para a demanda;

**24 -** Clicar em "**Agendar**".

Agendar

| Solicitação |                                                                                             |
|-------------|---------------------------------------------------------------------------------------------|
| Solicităção |                                                                                             |
|             | Vitoria                                                                                     |
|             | Árag da diraita                                                                             |
|             | Família                                                                                     |
|             | Assunto                                                                                     |
|             | AÇÃO DE ALIMENTOS                                                                           |
|             | Descreva o seu caso                                                                         |
|             |                                                                                             |
|             | Informe o endereço residencial completo do genitor (pai do menor), com ponto de referência. |
| _           | A senhora sabe informar se o genitor trabalha de carteira assinada?                         |
|             | Caso afirmativo, qual a profissão, nome e endereço da empresa?                              |

25 - Preencher os campos referente ao caso, sendo objetivo e colocando as informações referente ao caso;

26 – Preencher todos os campos para prosseguir com o atendimento;

**NOTA:** É muito importante que todos os campos sejam preenchidos corretamente para agilizar seu atendimento.

|   | and a second a Vistorial | I Defense vie Dikhliger de Denivite ( |       |
|---|--------------------------|---------------------------------------|-------|
|   | dendamento virtuai       | i Detensoria Publica do Espírito S    | Santo |
| _ | genaamento vii taai      |                                       |       |

Deseja regularizar a guarda neste processo?

Deseja regularizar a visitação do(a) genitor(a) ao menor?

Especifique o dia da semana para buscar e o dia para entregar, bem como os horários. Informe se as visitas serão semanais, quinzenais ou mensais.

Informe o seu contato que possui whatsapp.

| Como você gostaria de ser atendido? |   |
|-------------------------------------|---|
| VIA LIGAÇÃO OU WHATSAPP             | • |
|                                     | 7 |
| Existe intimação? 💿 Sim 🔿 Não       |   |
| Dados da intimação                  |   |
|                                     |   |
| Número do processo                  |   |
| Número do processo                  |   |

27 - Selecionar se o atendimento será remoto por ligação ou WhatsApp OU presencial;

**28** – Selecionar se existe intimação ou não;

**NOTA:** Caso tenha sido selecionado que existe intimação aparecerá o campo para informar o número do processo.

**29 -** Clicar em **"Agendar**".

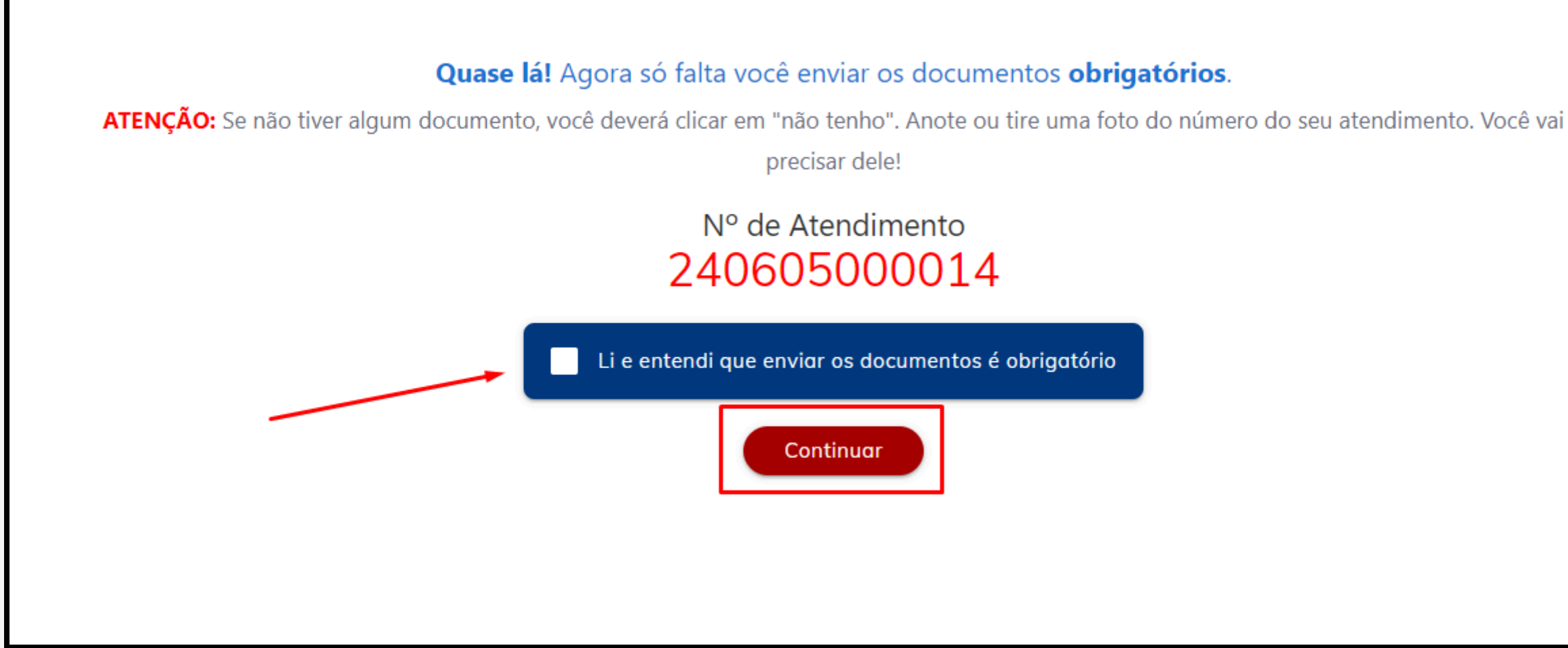

30 Após, será apresentada a mensagem falta enviar os que obrigatórios documentos para o caso;

**NOTA:** É muito importante guardar o número do atendimento gerado, pois através dele que será possível acompanhar o andamento.

31 - Clicar em "Li e entendi que enviar os documentos é obrigatório";

**32 -** Clicar em **"Continuar**".

| TENDPES                                                                                                    | Agendamento Virtual   Defensoria Pública do Espírito Santo                                                                                                    |                                                          |
|----------------------------------------------------------------------------------------------------|----------------------------------------------------------------------------------------------------|----------------------------------------------------------|
| DEFENSORIA PÚBLICA<br>DO ESPÍRITO SANTO                                                                                              | Atendimento #240605000014         Atendimentos > Atendimento                                                                                                    |                                                          |
| <ul> <li>Novo pedido</li> <li>Editar Contato</li> <li>Editar Contato</li> <li>Ver Notificações</li> <li>Whatsapp Unidades</li> </ul> | Pré-agendamento         ATENÇÃO: Fotografe ou anexe os documentos pendentes e listados abaixo, ou declare que não os possui. Certifique-se de que todas as perguntas foram respondidas. Acompanhe por aqui o andamento da sua demanda e por e-mail, caso tenha sido cadastrado.         Assunto: AÇÃO DE ALIMENTOS         Área: Família         Documentos e Perguntas Pendentes         Não há documentos ou perguntas pendentes no momento. | CPF: 66521638<br>climerio.junior@defenso<br>(27) 8153455 |
|                                                                                                    |                                                                                                    | E<br>Interessados<br>TESTE CSIO                          |

33 – É possível visualizar o número do atendimento criado;

**34 –** Em **"Meus Pedidos**" é **A** possível visualizar todos os atendimentos já criados;

> 35 - Caso seja necessário criar um novo atendimento para uma nova área, basta clicar em "**Novo Pedido**";

1638106 efensoria.es.def.br 534550

CSIO

0 Processos

NOTA: A função "novo pedido" <u>SOMENTE deve se</u> utilizada <u>para um novo</u> <u>atendimento em uma área</u> do direito diferente da existente.

36 - Sendo necessário, pode ser modificados os dados para contato;

**37-** Em **"Ver notificações"** é possível visualizar as mensagens enviadas pela Defensoria.

#### Atendimento #230709000049

Atendimentos > Atendimento

Pré-agendamento

ATENÇÃO: Fotografe ou anexe os documentos pendentes e listados abaixo, ou declare que não os possui. Certifique-se de que todas as perguntas foram respondidas. Acompanhe por aqui o andamento da sua demanda e por e-mail, caso tenha sido cadastrado. Assunto: AÇÃO DE REGULAMENTAÇÃO DE VISITAS (DIREITO DE CONVIVÊNCIA) Área: Família

#### Documentos e Perguntas Pendentes

| 1 – Carteira de Identidade e CPF do requerente e certidão de nascimento / casamento                                                                                              | Enviar / Não T |
|----------------------------------------------------------------------------------------------------|----------------|
| 3 – Comprovante de residência do requerente (conta de água e/ou luz e/ou telefone)                                                                                               | Enviar / Não T |
| 4 – Certidão de nascimento do(s) filho(s)                                                                                                    | Enviar / Não T |
| 6 – Endereço completo de onde se encontra a criança                                                                                                    | Enviar / Não T |
| 7 – Nome completo e endereço da pessoa que está com a criança                                                                                                    | Enviar / Não T |
| 2 – Comprovante de renda do requerente (cópia do contracheque, benefício do INSS, declaração de isento do IR ou declaração de IR, extrato bancário dos últimos três meses, CTPS) | Enviar / Não T |
| 9 - DECLARAÇÃO DE HIPOSSUFICIÊNCIA                                                                                                    | Enviar / Não T |
| 10 - DECLARAÇÃO DE RESIDÊNCIA                                                                                                    | Enviar / Não T |
| PERGUNTA: Existe alguma dificuldade de convivência entre os genitores que impeça a guarda de ser compartilhada? Se sim, explique o motivo, por gentileza.                        | Enviar / Não T |
| PERGUNTA: Há quanto tempo estão separados?                                                                                                    | Enviar / Não 1 |

Tenho 4 Tenho 4 Tenho 4 Tenho 4 Tenho 4 Tenho 4 Tenho 4 Tenho 4 Tenho 4 Tenho 4

38 - Os documentos/perguntas
 pendentes de envio ficarão na
 tela, devendo ser informado se
 possui ou não, e caso tenha
 pode ser anexado o arquivo;

**NOTA:** Os documentos devem ser enviados no formato PDF.

| Notificações                                                                                                    | Ver todas                                                                                                    |
|----------------------------------------------------------------------------------------------------|----------------------------------------------------------------------------------------------------|
| Notificação                                                                                                    | 2023-07-09 20:46:50 -0300                                                                                                    |
| Para continuar com o seu ate<br>envie o seguinte documento:<br>do requerente (cópia do cont<br>INSS, declaração de isento d<br>extrato bancário dos últimos | endimento, preciso que você<br>2 – Comprovante de renda<br>tracheque, benefício do<br>lo IR ou declaração de IR,<br>três meses, CTPS) |
| Notificação                                                                                                    | 2023-07-09 20:46:50 -0300                                                                                                    |
| Para continuar com o seu até<br>envie o seguinte documento:<br>residência do requerente (con<br>telefone)                                                   | endimento, preciso que você<br>3 – Comprovante de<br>nta de água e/ou luz e/ou                                                        |
| Notificação                                                                                                    | 2023-07-09 20:46:50 -0300                                                                                                    |
| Para continuar com o seu ate<br>envie o seguinte documento:<br>do(s) filho(s)                                                                               | endimento, preciso que você<br>: 4 – Certidão de nascimento                                                                           |
| Notificação                                                                                                    | 2023-07-09 20:46:50 -0300                                                                                                    |
| Para continuar com o seu ate<br>envie o seguinte documento:<br>B.O. da Maria da Penha                                                                       | endimento, preciso que você<br>5 – Se houver violência:                                                                               |
| Notificação                                                                                                    | 2023-07-09 20:46:51 -0300                                                                                                    |
| Para continuar com o seu ate<br>envie o seguinte documento:<br>onde se encontra a criança                                                                   | endimento, preciso que você<br>6 – Endereço completo de                                                                               |
| Notificação                                                                                                    | 2023-07-09 20:46:51 -0300                                                                                                    |

**39** - No sino é possível visualizar as notificações enviadas pela Defensoria, através dela será possível ter conhecimento de pendencias para o prosseguimento do atendimento;

**NOTA:** Caso não seja respondidas as pendencias o atendimento **NÃO SERÁ CONTINUADO**.

tendimento #240515643928

endimentos > Atendimento

Defensor(a): Vitor Valdir Ramalho Soares Data do atendimento\*: guarta-feira, dia 15 de maio de 2024 (15/05/2024) ás 15:00

Local de Atendimento: Atendimento presencial: NÚCLEO DE ATENDIMENTO CÍVEL

Defensoria: Triagem - Vitória

Endereço: NÚCLEO DE ATENDIMENTO CÍVEL - RUA MARÍLIA DE REZENDE SCARTON COUTINHO 194 ENSEADA DO SUÁ Vitória - ES 29050555

Assunto: PROCEDIMENTO COMUM

Área: Cível

Documentos e Perguntas Pendentes

Não há documentos ou perguntas pendentes no momento.

Atendiment

**40** - Após responder todas as pendências, será agendado uma data para o atendimento;

**NOTA:** As informações sobre data e horário serão visualizadas na tela de início, bem como o endereço de onde será realizado o atendimento.

# 

# Coordenação de Sistemas de Informação e Op<mark>eração</mark>